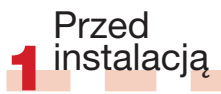

znaleźć na stronie

a Ogólne informacie można znaleźć w

włożeniu płyty DVD. Na ekranie powitalnym

podręcznik Studio". Liczne bezpłatne kursy

wideo dotyczace aplikacji Studio można

b Upewnii sie, że dany komputer spełnia

c Przed instalacia aplikacji Studio zalecamy

Podreczniku szybkiego startu lub po

Studio należy kliknać łacze ..Otwórz

www.avid.com/studio/s15-tutorials.

wymagania systemowe (podane na opakowaniu lub stronie WWW produktu).

wyłaczenie skanerów antywirusowych.

d Należy przegotować numer serviny

aplikacii Studio. Można go znaleźć na

koszulce/opakowaniu płyty DVD lub ---

jeśli oprogramowanie zostało pobrane

(account.avid.com - Moje produkty).

e Oprogramowanie Studio 15 można

zainstalować w tvm samvm svstemie.

składników Windows, takich jak .NET

Framework. W razie potrzeby zostana

one zainstalowane automatycznie. Proces

uruchomienia systemu (należy zaczekać

ten wymaga troche czasu oraz ponownego

na odpowiedni monit). Instalacja programu

Studio bedzie kontynuowana automatycznie.

wersja Studio — obie wersje beda

w którym jest zainstalowana wcześniejsza

f Oprogramowanie Studio wymaga różnych

- na koncie klienta Avid

działać prawidłowo.

## Instalacia zwykła

# 2.1.1 DVD

a Włóż dysk DVD. Zostanie wyświetlony ekran powitalny. Można również dwukrotnie kliknać plik welcome.exe w folderze ałównym dysku DVD. b Postepui zgodnie z instrukciami pojawiającymi się na ekranie.

Przeidź do kroku 3.

## Instalacja uaktualnienia

#### 2.2.1 Poprzednia wersia na komputerze

a Instalator automatycznie wykryje ważne poprzednie wersie na komputerze. b Dla wersii instalowanych z dysku: patrz punkt 2.1.1 c Dla wersii instalowanych po pobraniu: patrz punkt 2.1.2

# Instalacja programu STUDIO 15 Krok po kroku

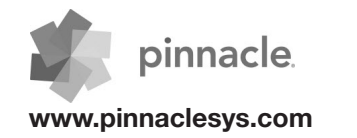

## 2.1.2 Wersja pobrana

a Pobrane pliki Studio ze sklepu Avid Store sa zapisywane jako pliki \*.exe w folderze "Dokumenty" lub we wskazanej lokalizacij. b Wypakui plik \*.exe i w utworzonym folderze kliknij dwukrotnie plik Welcome.exe, aby otworzyć ekran powitalny programu Studio oraz rozpoczać instalacie. c Postępuj zgodnie z instrukcjami pojawiajacvmi sie na ekranie. d Dzieki usłudze Avid Store można w dowolnym czasie ponownie pobrać oprogramowanie Studio lub numer serviny. Wystarczy zalogować sie na koncie account.avid.com używając swoich danych i przejść do sekcji Moje produkty. e Zalecamy wykonanie kopii zapasowei pobranych plików programu Studio, na przykład na płycie DVD lub zewnetrznym dysku twardym.

Przeidź do kroku 3.

### 2.2.2 Bez poprzedniej wersii na komputerze

a Podczas instalacji program Studio automatycznie poprosi o dowód zakupu ważnej poprzedniej wersji: przygotuj numer servjny poprzedniej wersii programu. b Dla wersji instalowanych z dysku: patrz punkt 2.1.1 c Dla wersji instalowanych po pobraniu: patrz punkt 2.1.2

# Instalacia 3 dodatków

#### 3.1 Dodatki plug-in Tylko wersja Studio Ultimate/ Ultimate Collection

#### a Użytkownicy programu Studio HD: przejdź do kroku 3.2.

b Po zainstalowaniu oprogramowania Studio użytkownik otrzyma komunikat informujacy o możliwości instalacji wviatkowych dodatków plug-in Red Giant. c Jeśli użytkownik pominie instalacie dodatku plug-in na tym etapie, nadal można zainstalować je w późniejszym czasie, klikając przycisk Plug-in na ekranie powitalnym programu Studio. d Wiecei informacii na temat dodatków plug-in do programu Studio można znaleźć na stronie: www.avid.com/ studio/support/s15-content-plugins

## 3.2 Materiałv dodatkowe

a Pojawi się informacja o możliwości rozpoczecia instalacii materiałów dodatkowych dla programu Studio (na ekranie powitalnym Studio): > Hollywood FX cz. 1, 2, 3 (Studio HD/ Ultimate/Ultimate Collection) > Premium Pack cz. 2 (Studio Ultimate/Ultimate Collection) > Creative Pack cz. 1 (Studio Ultimate Collection) W zwiazku z tym, że określone pakiety materiałów stanowia nowa cześć programu Studio 15, nie ma potrzeby przenoszenia tych części z poprzednich wersii Studio, ponieważ sa one identyczne. b Zawsze można zainstalować je w późniejszym czasie za pomoca przycisku Materiałv dodatkowe na ekranie powitalnym Studio. c Wiecei informacii na temat materiałów do programu Studio można znaleźć na stronie: www.avid.com/studio/s15-content

 Nowi klienci: Wszystko gotowe! Życzymy przyjemnej edycji w programie Pinnacle Studio!

Istniejacy klienci: Przejdź do kroku 4.

#### Zbędny w przypadku użytkowników programu Studio w wersii 12 lub 14

a Jeśli nie masz poprzednich materiałów lub ieśli zostały już one zainstalowane z programem Studio w wersij 12 lub 14. przeidź bezpośrednio do kroku 5. b Zawartość możliwa do przetransferowania obejmuje tytuły, menu dysków DVD. dźwieki, efekty wideo i audio zakupione dla programu Studio 10 lub 11 oraz pochodzace z: > Dvsków Bonus DVD programu Studio 10/11 > Premium Pack cz. 1. 2 > Programu VideoSpin > RTFX cz. 2 c Aby przetransferować taka zawartość.

uruchom Kreatora transferowania zawartości na ekranie powitalnym programu Studio 15 lub w menu Start systemu Windows (opcje Pinnacle Studio 15 > Narzedzia). d Postepui zgodnie z instrukciami pojawiajacymi się na ekranie. e Wiecei informacii można znaleźć pod adresem: www.avid.com/studio/S15-activation

Przeidź do kroku 5.

kluczy aktywacii.

Wszystko gotowe!

Klucze

i dodatków plug-in

aktywacji

Dla kodeków, zawartości

kodeki czy zawartość, które

a Niektóre funkcje, jak na przykład

aktywowano lub odblokowano w

ponownie w programie Studio 15:

Przeidź do menu Pomoc na pasku

menu programu Studio i wybierz

pozvcie Ponowne generowanie

b Aby uzyskać wiecej informacji

www.avid.com/studio/S15-activation

Życzymy przyjemnej edycji w nowej

wersii programu Pinnacle Studio!

na ten temat. odwiedź strone:

można z łatwościa aktywować

poprzedniej wersij programu Studio.

Jeśli potrzebna bedzie dalsza pomoc przy instalacji, odwiedź strone: www.pinnaclesvs.com/support

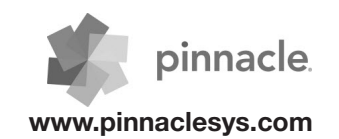

Transfer

zawartości